### www.borreliose-nachrichten.de

# **Anleitung Deutsch**

### Auf der Seite bis fast nach unten scrollen, auf das Foto am linken Bildschirmrand klicken

Pour toutes ces raisons, nous vous appelons à signer cette pétition. Elle sera remise aux responsables politiques et aux autorités sanitaires de ce pays.

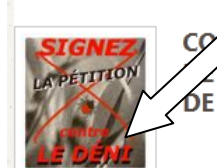

CO RE LE DÉNI ET POUR UNE VRAIE RECONNAISSANCE LA BORRÉLIOSE DE LYME : RÉVISION DES PROTOCOLES DE DÉTECTION, DE DIAGNOSTIC ET DE SOINS

### Von dort werden Sie weitergeleitet zu

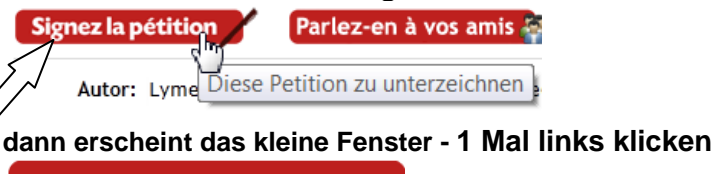

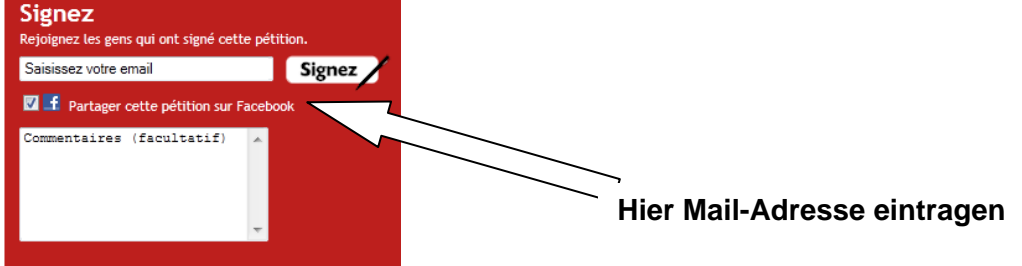

## Dann erscheint ein Facebookfenster in klein – wegklicken... oder was schreiben Dann kommt die dahinter liegende Seite zum Vorschein

| Civilite ** :                                                  | Mme 💌                    |                                         |
|----------------------------------------------------------------|--------------------------|-----------------------------------------|
| Nom ** :                                                       | Muster                   | Nachname                                |
| Prénom ** :                                                    | Maria                    | Vorname                                 |
| E-mail ** :                                                    | info@mustermax.de        |                                         |
| Date de naissance ** :                                         | 01 01 2000               | Geburtsdatum                            |
| Adresse ** :                                                   | Musterstraße 5           | Straße und Hausnummer                   |
| Code postal ** :                                               | 34119                    | Postleitzahl                            |
| Ville ** :                                                     | Musterhausen             | Ort                                     |
| Pays ** :                                                      | Germany                  | Land                                    |
| Profession :                                                   | Sélectionnez une réponse |                                         |
| Commentaire :                                                  | *                        | Dann Valider klicken und auf Mail waren |
| Je souhaite recevoir les alertes des associations humanitaires |                          |                                         |
|                                                                | VALIDER                  |                                         |

### Hier werden dann die Adressdaten abgefragt, ein Klick auf Valider, dann kommt die Mail

VOTRE SIGNATURE EST EN ATTENTE DE VALIDATION
ATTENTION !! Vous devez cliquer sur le mail que vous venez de recevoir pour comptabiliser cette signature.
Si vous ne recevez pas le mail, vérifiez dans vos "courriers indésirables" ou "spam".
Vous pouvez dès à présent communiquer sur votre pétition en cliquant sur ce bouton : Parlez-en à vos amis 🖗

Merci également de prendre un instant pour faire un don ci-dessous afin de nous soutenir.

**D. Meldung oben sagt, dass Sie die Petition wirksam unterschreiben, wenn Sie auf den Link in der E-Mail klicken.** Wenn Sie die E-Mail nicht erhalten, überprüfen Sie Ihren Spamordner

#### VOTRE SIGNATURE A ÉTÉ PRISE EN COMPTE -

Merci d'avoir validé votre signature, n'oubliez pas de communiquer à vos proches sur la pétition que vous avez signé en cliquant sur ce bouton : Parlez-en à vos amis 🚳

### www.borreliose-nachrichten.de

Die Meldung sagt DANKE für die Beteiligung